## **Epson FastFoto Scanner Installation Instructions**

 Step One is to install the Epson FastFoto software. To do that go to the following webpage, <u>www.fastfoto.com/getstarted</u>. The image below is the correct webpage. Click Download FastFoto Software.

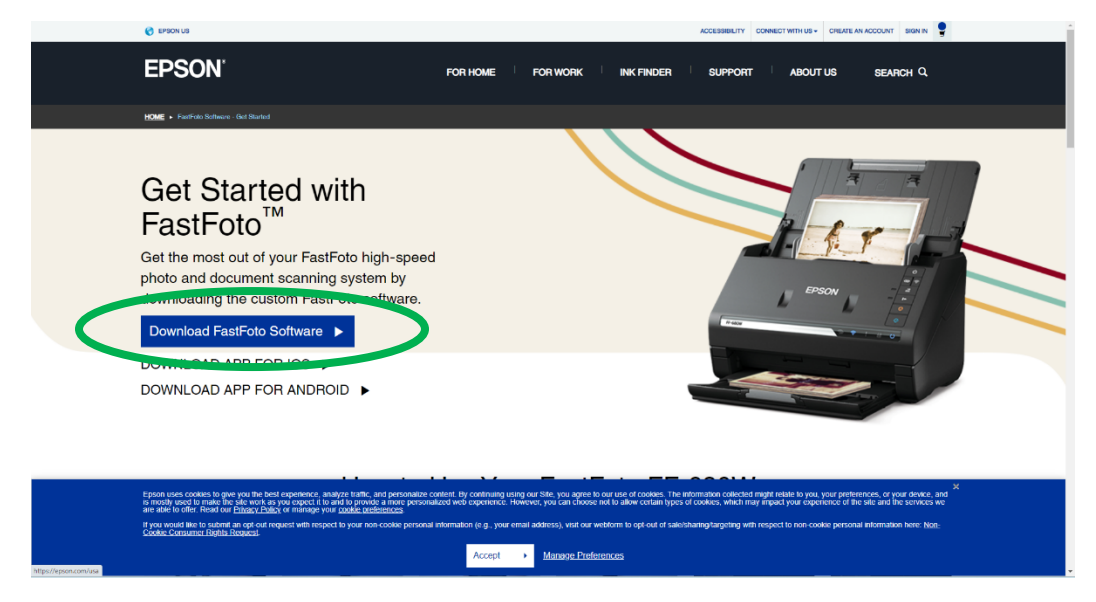

2. Next Click on Epson FastFoto FF-680W

|                                         |                        | the stand and the stand and the |
|-----------------------------------------|------------------------|---------------------------------|
| Search By Product Name                  |                        |                                 |
| Q Enter Product Name                    |                        | Search                          |
| xample: ET-2500, WF-7620, PowerLite S27 |                        |                                 |
|                                         |                        |                                 |
| Scanner Types                           |                        | •                               |
| FastFoto Series                         |                        |                                 |
| Epson FastFoto FF-640                   | Epson FastFoto FF-680W |                                 |
|                                         |                        |                                 |
|                                         |                        |                                 |

3. Choose your operating system from the dropdown menu. Then click Go.

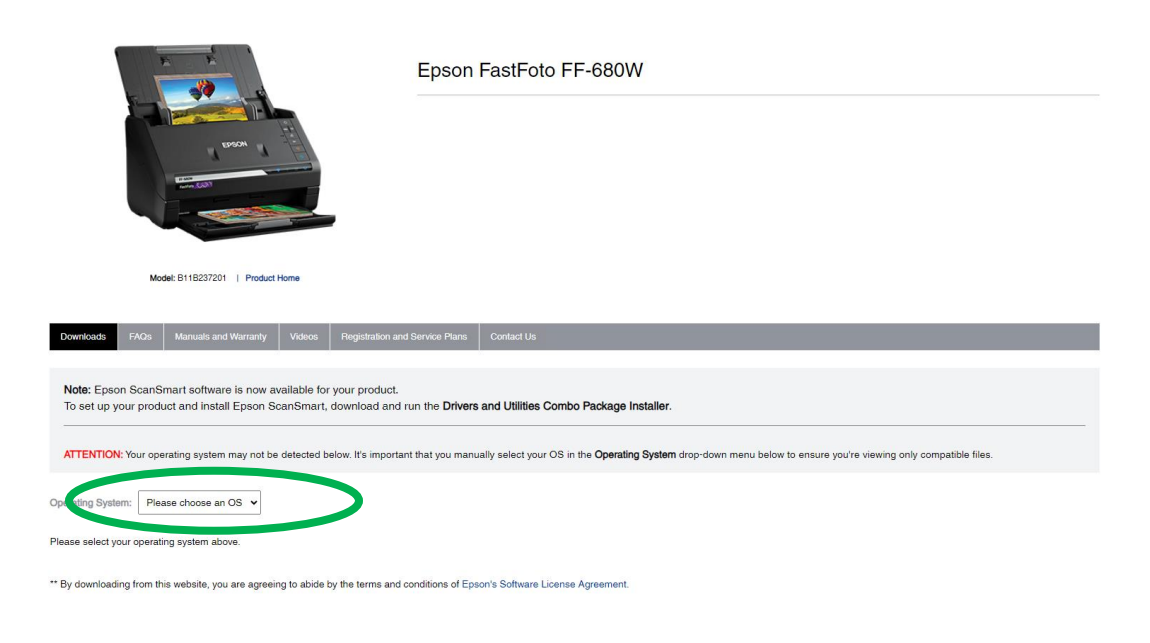

4. The page will update with download information. Choose the following download type (Drivers and Utilities Combo Package Installer +. Click Download.

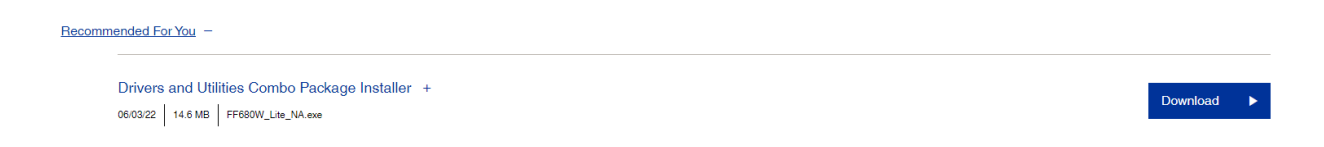

5. The program will automatically download and appear in your downloads file. If the download file does not open in your browser check your downloads files. You should see the following file name:

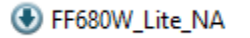

6. Open this file. The following pop-up message will appear. Click OK.

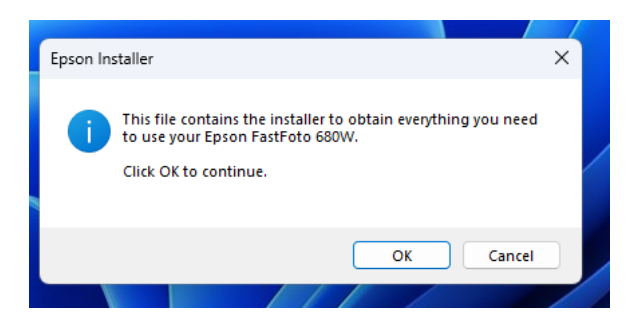

7. Next a license agreement will pop up. Click Accept.

|                   | License Agreement                                                                                                    |
|-------------------|----------------------------------------------------------------------------------------------------|
| License Agreement | EPSON END USER SOFTWARE LICENSE AGREEMENT                                                                                                    |
| Select Options    | NOTICE TO USER: PLEASE READ THIS AGREEMENT CAREFULLY BEFORE INSTALLING OR USING<br>THIS PRODUCT. IF YOU ARE LOCATED IN THE UNITED STATES, SECTIONS 19-23 OF THIS<br>DOCUMENT APPLY TO YOU. SECTION 22 CONTAINS & BINDING RARBITRATION PROVISION<br>THAT LIMITS YOUR ABILITY TO SEEK RELIEF IN A COURT BEFORE A JUGGE OR JURY, AND<br>WAIVES YOUR RIGHT TO PARTICIPATE IN CLASS ACTIONS OR CLASS ARBITRATIONS FOR<br>CERTAIN DISPUTES. AN "OPT-OUT" IS AVAILABLE UNDER SECTION 22.7 FOR THOSE WHO<br>WISH TO BE EXCLUDED FROM THE ARBITRATION AND CLASS WAIVER. |
| setup             | This is a legal agreement ("Agreement") between you (an individual or entity, referred to                                                                                                    |
| Installation      | hereinafter as "you") and Seiko Epson Corporation (including its affiliates, "Epson") for the enclosed<br>software programs, including any related documentation, firmware, or updates (collectively referred<br>to hereinafter as the "software"). The Software is provided by Epson and its suppliers for use only<br>with the corresponding Epson brand computer perpheral product (the "Epson Hardware"). BEFORE<br>INSTALLING, COPYING OR OTHEWISE USING THE SOFTWARE, YOU NEED TO REVIEW AND AGREE                                                       |
| Check Functions   | TO THE TERMS AND CONDITIONS OF THIS AGREEMENT INCLUDING THE EPSON PRIVACY POLICY<br>stated in Section 17.1 fryou agree, citck on the Agree ("ACCEPT", "Ox" or any similar representation<br>of agreement) button below. If you do not agree with the terms and conditions of this Agreement,<br>click on the Disagree ("EXIT", "Cancel" or any similar representation of disagreement) button and<br>return the Software, along with the packaging and related materials, to Epson or the place of                                                             |
| Finish            | purchase for a full refund.                                                                                                    |
|                   | 1. Grant of License. Epson grants you a limited, nonexclusive license to (i) download, install and                                                                                                    |
|                   | tice the Software for volir personal and internal hildingss liss on hard dieve or other complifier                                                                                                    |
|                   | Privacy Policy                                                                                                    |
|                   |                                                                                                    |
|                   |                                                                                                    |

8. Next an Additional Agreements page will display. Remove the Check from the Allow Software usage information to be collected. Then Click Next.

| Install Navi FF-680W |                                                                                                    |      | × |
|----------------------|----------------------------------------------------------------------------------------------------|------|---|
|                      | Additional Agreements                                                                                                 |      |   |
| License Agreement    | Allow software usage information to be collected<br>Epson collects software usage information using Google Analytics. |      |   |
| Select Options       | About Google Analytics                                                                                                |      |   |
| Setup                |                                                                                                    |      |   |
| Installation         |                                                                                                    |      |   |
| Check Functions      |                                                                                                    |      |   |
| Finish               |                                                                                                    |      |   |
|                      |                                                                                                    |      |   |
|                      | Cancel Back                                                                                                    | Next |   |

9. Select your connection method. The Epson FastFoto Scanner works from both a wired and wireless connection. These instructions will take you through the wireless method. Click on Connect via wireless network (Wi-Fi.)

| Install Navi FF-680W  |                                      | ×    |
|-----------------------|--------------------------------------|------|
|                       | Select Your Connection Method        |      |
| ✓ License Agreement   |                                      |      |
| ✓ Select Options      | Connect via wireless network (Wi-Fi) |      |
| Setup<br>Installation | • Connect via USB cable              |      |
| Check Functions       |                                      |      |
| Finish                |                                      |      |
|                       | Advanced configuration               |      |
|                       | Cancel                               | Next |

10. Select the Network Connection Method. Click Connect using temporary USB connection. Then click next.

| Install Navi FF-680W | –                                                                 |
|----------------------|-------------------------------------------------------------------|
|                      | Select the Network Connection Method                              |
| ✓ License Agreement  |                                                                   |
| ✓ Select Options     |                                                                   |
| Setup                |                                                                   |
| Installation         | • Connect using temporary USB connection (have a USB cable ready) |
| Check Functions      | ○ Connect using WPS button                                        |
| Finish               |                                                                   |
|                      |                                                                   |
|                      |                                                                   |
|                      | Cancel Back Next                                                  |

11. Power on the Epson FastFoto scanner. Then connect the provided USB to the scanner and to your computer. The scanner should start to connect automatically at this point.

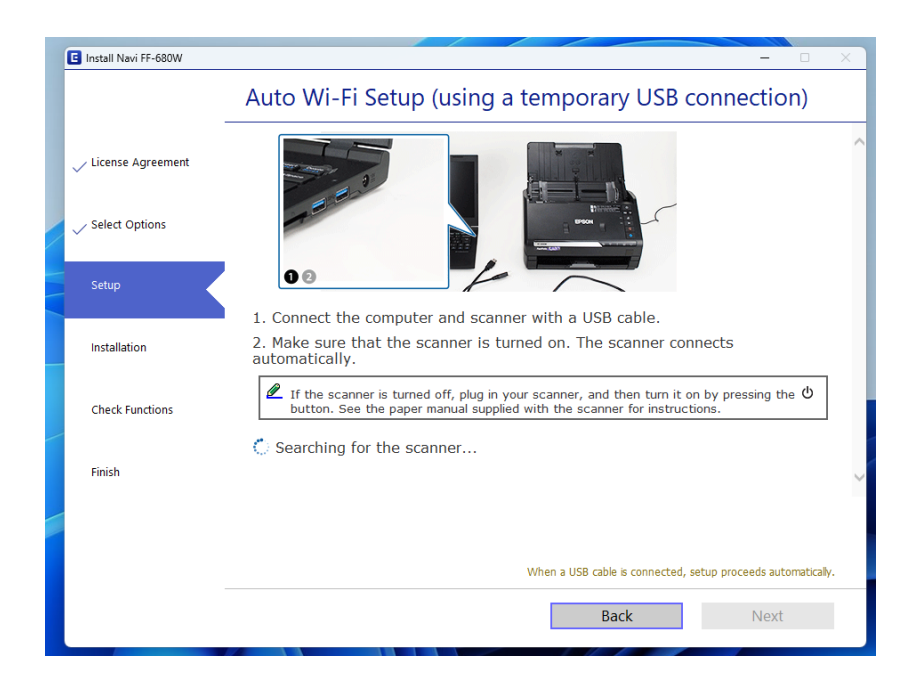

12. The next page will display the names of available WiFi networks that the scanner finds. Select your home WiFi network that your computer is using. Next enter your WiFi password. The scanner will start Network setup after you input this information.

13. The next page will be Software to Install. Download all recommended software. Once all software has been downloaded you will see the following page. Click Next.

| Install Navi FF-680W |                                                                       | -    | × |
|----------------------|-----------------------------------------------------------------------|------|---|
| -                    | Product Connected to your Network                                     |      |   |
| ✓ License Agreement  |                                                                       |      |   |
| ✓ Select Options     |                                                                       |      |   |
| Setup                |                                                                       |      |   |
| Installation         | Remove the USB cable if you used it for the network connection setup. |      |   |
| Check Functions      |                                                                       |      |   |
| Finish               |                                                                       |      |   |
| 1                    |                                                                       |      |   |
| -                    |                                                                       | Next | 1 |
|                      |                                                                       |      |   |

14. The next window will ask you about one touch button scanning. Click No. Then Click Skip.

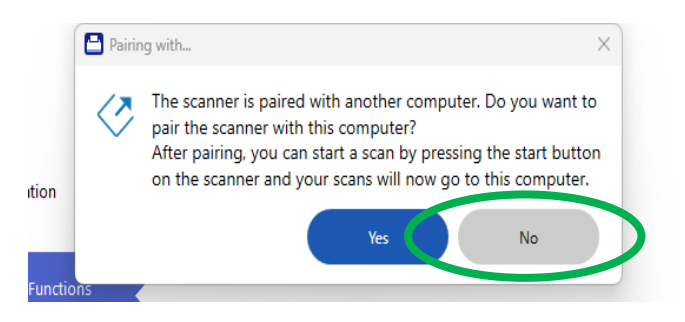

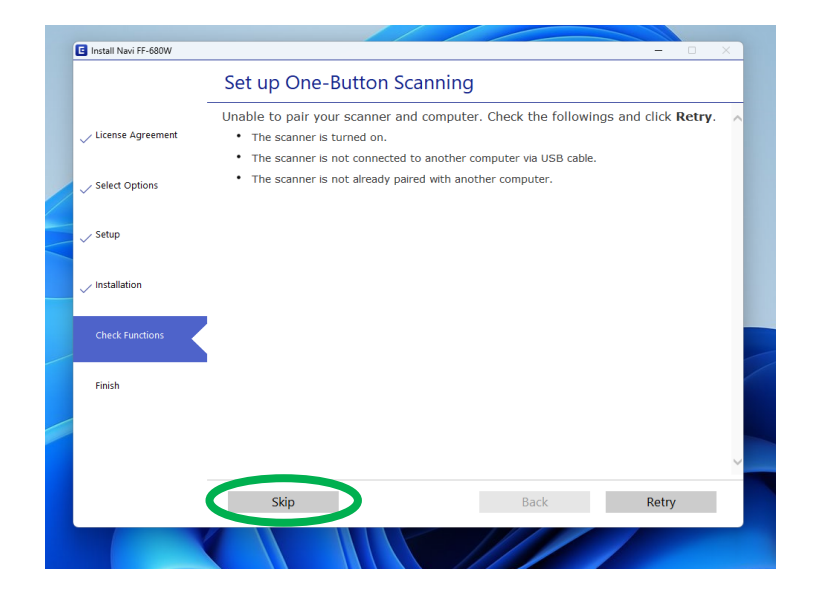

- 15. The next window will ask you where you want scanned photos to be saved. FastFoto defaults to saving in your Pictures file. You can click on the yellow Folder icon to the right of the saved location and choose your own default save location. Click Continue.
- 16. The next window asks about photo enhancement. We recommend leaving the settings as they are. The scanning software will automatically create a second copy of each photo and attempt to enhance the photo by removing red eye, enhancing colors, etc. Click Continue.
- 17. You are finished with setup and are now ready to start scanning! For further instructions click <u>here.</u>
- 18. When you close out of the software the first time you will be asked to register the scanner. Do not register the scanner, just close the window.